# **EN TIPS EN TRUCS**

# **U LEERT IN DIT BONUSHOOFDSTUK:**

- Hoe u apps en meer aanschaft in de Play Store.
- Hoe u de apps op uw tablet beheert.
- Hoe u problemen met misdragende apps oplost.
- Hoe u een Bluetooth-apparaat aansluit.
- Hoe u extra gebruikers toevoegt.
- Hoe u een zoekgeraakte tablet terugvindt.

# **APPS, BEVEILIGING EN TIPS EN TRUCS**

Een tablet zo uit de doos heeft al een aantal nuttige apps aan boord, maar een blik in de Play Store verraadt dat er nog veel meer nuttige – of gewoon leuke – apps verkrijgbaar zijn. In dit bonushoofdstuk is er aandacht voor de beveiliging van uw tablet en het oplossen van problemen. Verder ontbreken ook de tips, trucs, handigheidjes en weetjes niet.

# **PLAY STORE**

Play Store is de onlinewinkel van Google. In deze webwinkel vindt u apps en media voor uw tablet. Als u iets ziet wat u aanstaat, leest u de beschrijving en wat anderen ervan vinden. Staat het u aan, dan koopt u het item en het wordt meteen op uw tablet gezet. Niet alles in de Play Store kost geld, u vindt hier ook veel gratis items, zoals apps en boeken. Wilt u iets aanschaffen in de Play Store, dan hebt u uw Google-account nodig en natuurlijk een internetverbinding. Voor gratis items is dat genoeg, maar anders moet u een betaalmethode toevoegen aan uw Google-account. U kunt betalen met een creditcard,

#### Afbeelding 1

De Play Store staat vol met apps en media, zoals muziek, films en boeken.

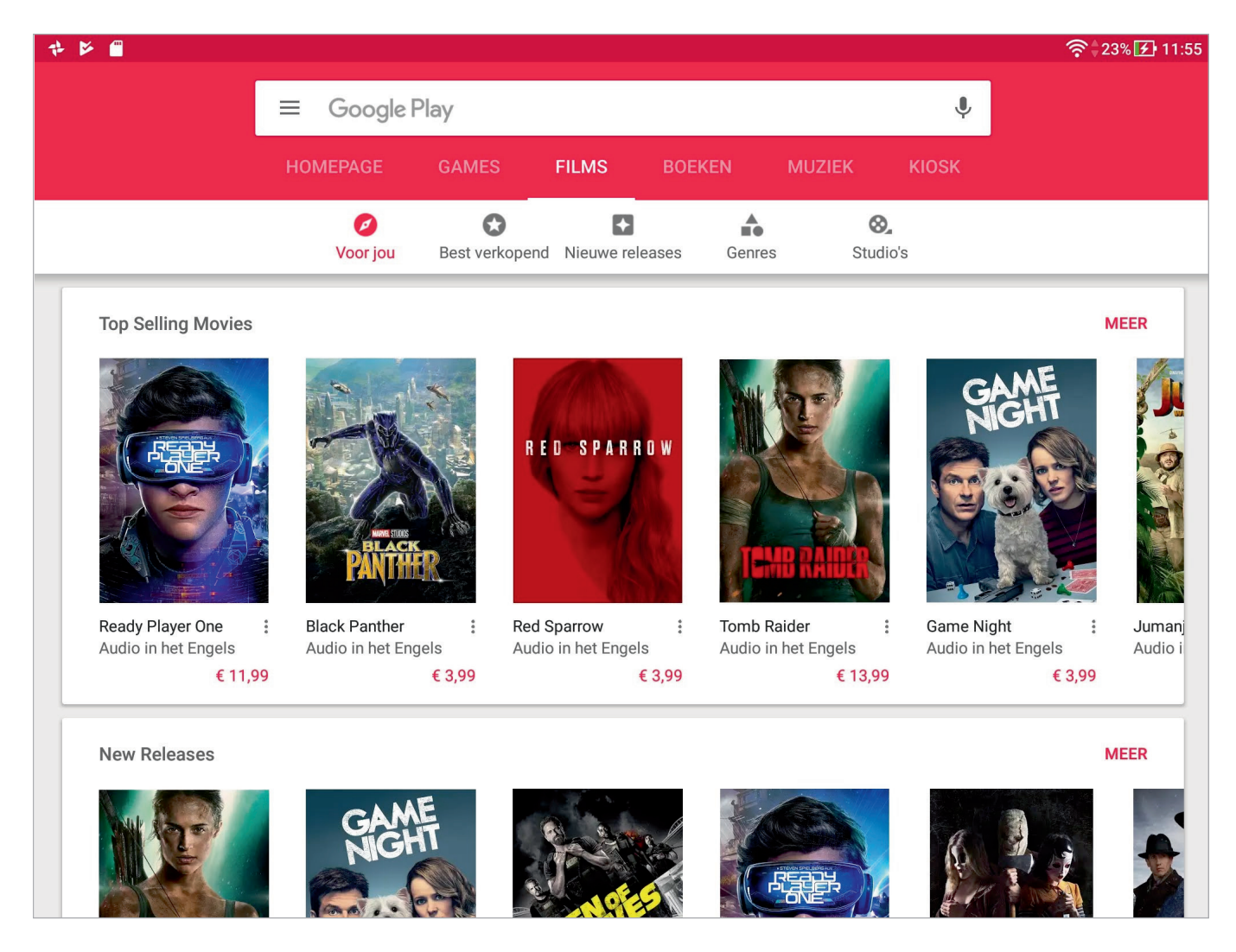

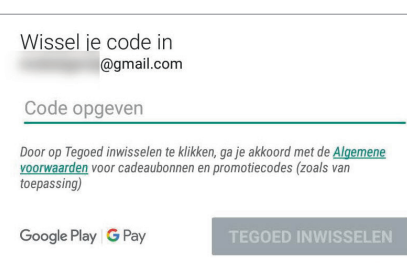

#### Afbeelding 2

Vul de code in van de kaart om het bedrag aan uw account toe te voegen.

# te gaan shoppen. **GOOGLE PLAY-CADEAUBONNEN**

Wilt u iets aanschaffen in de Play Store, maar geen betaalmethode aan uw account koppelen? Dan kan met een Google Play-cadeaubon. Dat is net zoiets als beltegoed kopen voor een mobiele telefoon. U betaalt een bepaald bedrag vooraf en als u de Google Play-cadeaubon inwisselt, wordt dat bedrag aan uw winkeltegoed toegevoegd. De kaarten zijn verkrijgbaar vanaf 15 euro. Soms zijn er ook acties waarbij u een promotiecode kunt winnen, zo'n promotiecode kunt u net als een Google Play-cadeaubon inwisselen. Open in de Play Store de archieflade, dan ziet u onder **Account** de optie **Inwisselen**. Als u hierop tikt, kunt u de code invoeren van een Google Play-cadeaubon of een promotiecode. Met een geldige code wordt uw tegoed voor de Play Store met dat bedrag verhoogd. U kunt Google Play-cadeaubonnen gewoon in de winkel kopen, zoals supermarkten, boekwinkels en meer. Kijk op de website play.google.com/intl/nl-nl/about/giftcards/ voor meer informatie.

PayPal, iDeal of Google Play-cadeaubonnen. Wanneer u een betaalmethode toevoegt aan uw account, kunt u betalen vanaf elk apparaat waarop u met uw account bent aangemeld. Open de navigatielade in de app Play Store en tik op Account, Betaalmethodes. Kies de gewenste betaalmethode en vul de benodigde informatie in. U bent klaar om

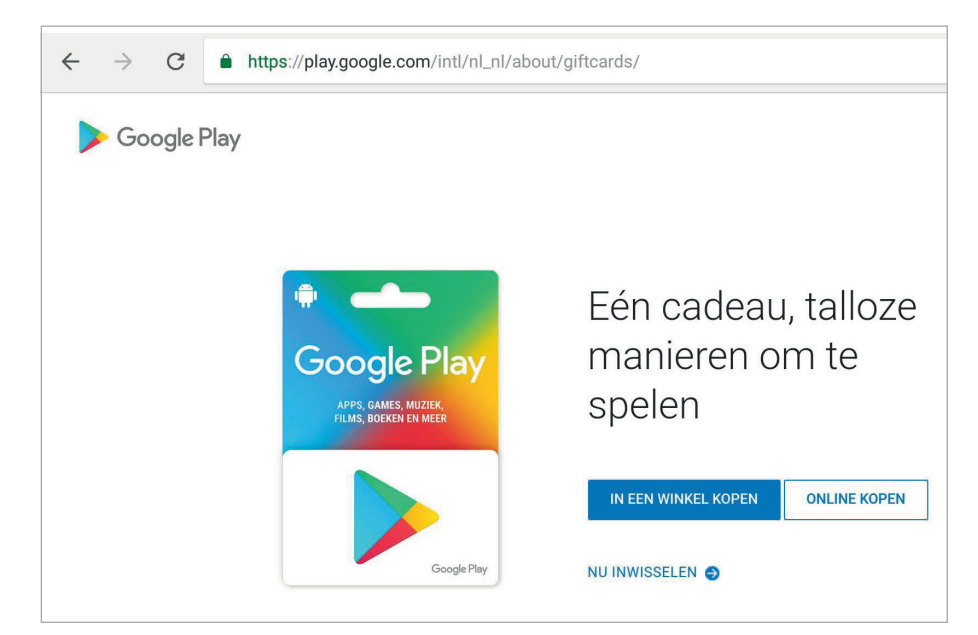

# Regiogebonden

Google Play Cards zijn regiogebonden, dus als u in het buitenland een kaart koopt, wil dat niet zeggen dat de kaart ook hier werkt.

#### Afbeelding 3

Met een Google Play Card of Google Play-cadeaubon kunt u ook betalen in de Play Store.

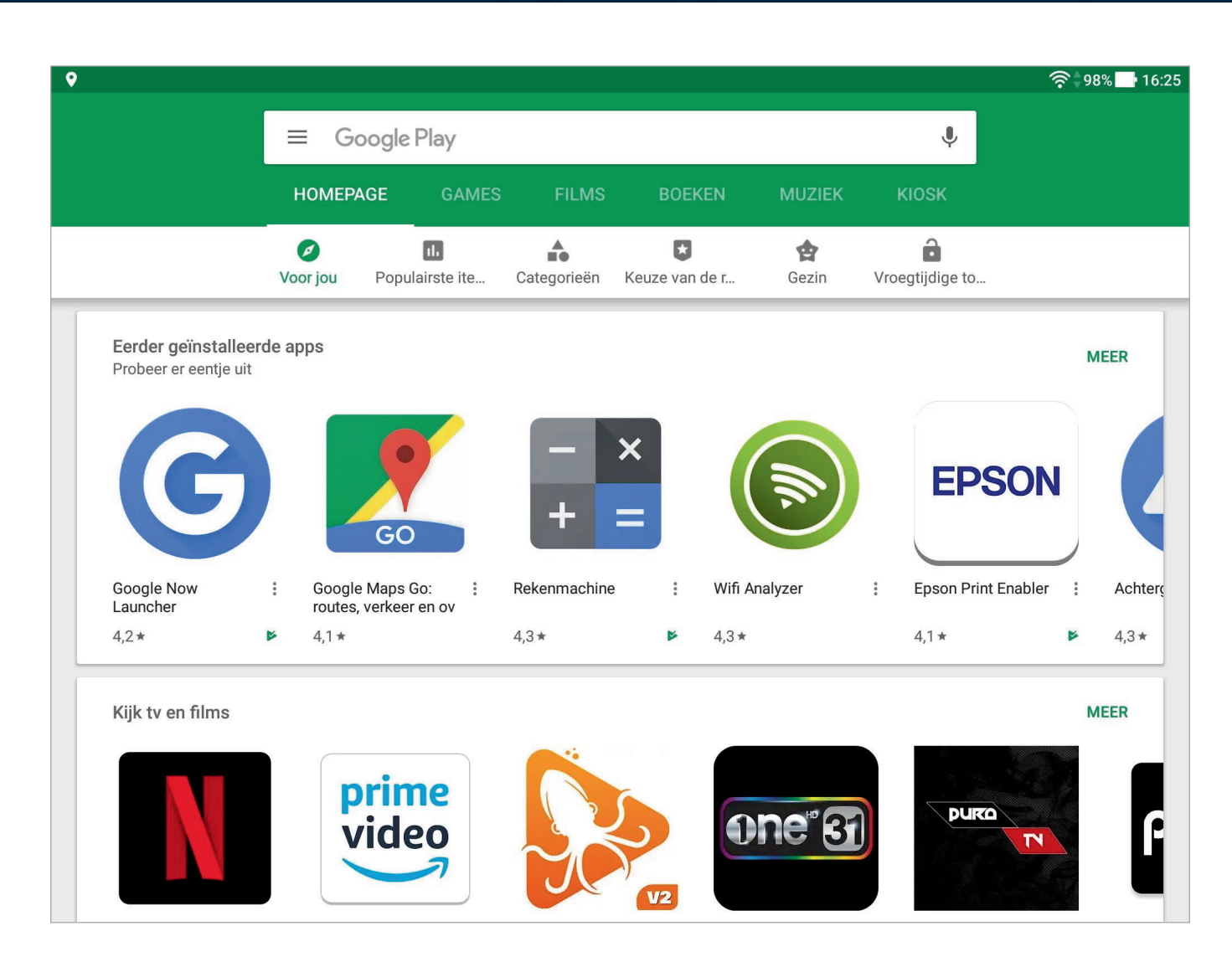

# **APPS VINDEN**

De Play Store heeft bovenaan de zoekbalk met daarin links de knop **Navigatielade**. Onder de zoekbalk staan de tabs **Homepage**, **Games**, **Films**, **Boeken**, **Muziek** en **Kiosk**, elk onderverdeeld in vijf of zes groepen, zoals **Voor jou**, **Categorieën** of **Genres**, **Populairste items** enzovoort.

Tik op **Homepage** als u op zoek bent naar apps voor uw tablet. Onder de tabs ziet u de pictogrammen van de verschillende groepen. Tik op het pictogram van de groep die u wilt zien, het pictogram wordt dan groen. De apps of media staan weer in verschillende groepen bij elkaar, zoals **Eerder geïnstalleerd**, **Nieuw en bijgewerkt**, **Opmerkelijk**, **Aanbevolen voor jou** en ga zo maar door. Veeg omhoog of omlaag om de groepen te bekijken. Veeg over een groep naar links of rechts om door de groep te bladeren. Boven elke groep staat rechts een knop **Meer**. Tik daarop als u meer wilt zien van de groep.

De Play Store staat bomvol met apps en als u op zoek bent naar een specifieke app, gebruik dan het zoekvak. Wilt u even lekker snuffelen, tik dan op **Categorieën** en blader door de verschillende categorieën. Tik op een categorie en laat u inspireren.

#### Afbeelding 4

Apps en games in de Play Store.

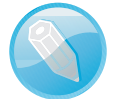

## **Ontbrekende** apps

Mist uw tablet een of meer standaardapps? Niet alle fabrikanten installeren alle standaardapps, maar ze zijn wel beschikbaar. U kunt ze altijd – gratis – downloaden in de Play Store. Zoek naar de app en installeer deze. Of zoek naar *Google LLC*, dan krijgt u alle apps van Google te zien.

Bezoekt u de Play Store met uw tablet, dan worden uw aankopen direct geïnstalleerd. Zit u achter de computer, dan worden uw aankopen direct naar uw tablet gepusht. De Play Store ziet er op de computer iets anders uit, maar u vindt er – uiteraard – wel dezelfde apps en widgets voor uw tablet.

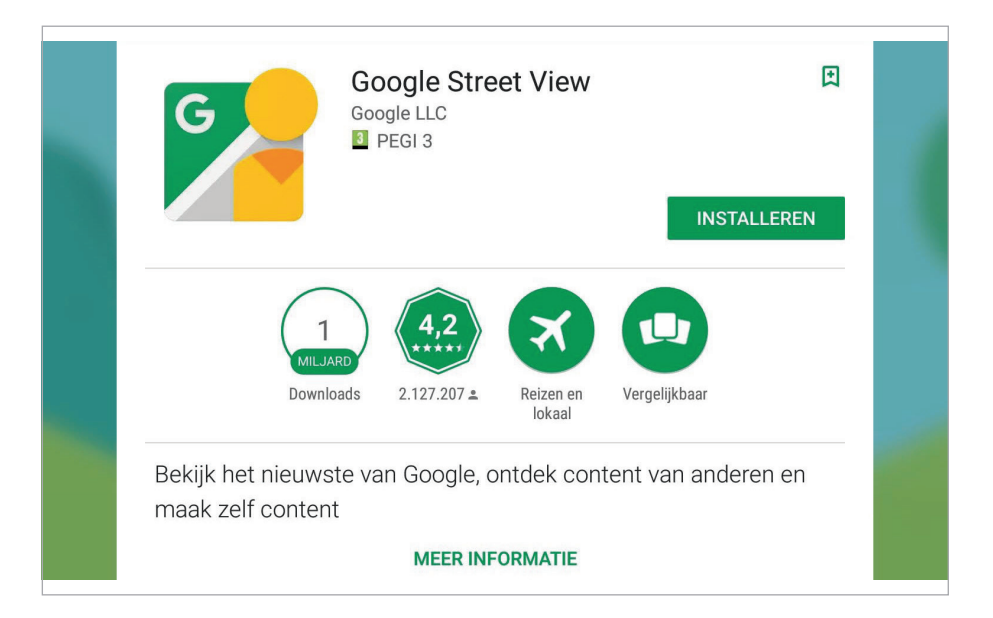

Hebt u een app gevonden die u wel wat lijkt? Tik dan op de app om het informatievenster te openen. Tik op **Meer informatie** voor een beschrijving, deze is afkomstig van de ontwikkelaar, dus helemaal objectief is dat niet. Lees daarom ook een aantal van de reacties van de gebruikers, hoewel die ook niet altijd objectief zijn. Maar als een app een goede waardering heeft gekregen van veel recensenten (het aantal staat onder het aantal sterren) en de app heeft veel downloads, dan zit het waarschijnlijk wel goed. Staat er bij een app in de Play Store geen prijs, dan is de app gratis. Ziet u een groen koffertje met een vinkje? Dan is die app al in uw bezit en op uw tablet geïnstalleerd. Tikt u op zo'n app, dan ziet u de knoppen **Openen** en **Verwijderen**. U kunt nu een beoordeling geven of een recensie schrijven.

#### Afbeelding 5

Het informatiescherm van een app toont onder andere het aantal downloads en de waardering in sterren.

## **RECHTEN**

t 🕂 🖬 🖉

Agenda

Camera

Contacten

Locatie

Verleend aan 9 van 22 apps

Lichaamssensoren

Verleend aan 1 van 1 apps

Verleend aan 7 van 19 apps

I shaped and the ground maderian of another

4

0

2

i

0

Een app heeft om zijn werk te kunnen doen vaak toegang nodig tot bepaalde onderdelen en gegevens op uw tablet. Zo heeft de app Maps toegang nodig tot de locatieservices en het zal u niet verbazen dat de app Contacten toegang nodig heeft tot de gegevens van uw contactpersonen. Dat worden rechten of machtigingen genoemd. Voordat u een app installeert, kunt u zien welke rechten de app nodig heeft. Veeg helemaal omlaag in het informatiescherm van de app en tik op Informatie over rechten. U ziet nu welke rechten de app wil gebruiken. Nu is het niet zo dat alle rechten die een app vraagt, ook nodig zijn. Twijfelt u en zijn er maar een paar waarderingen en downloads? Dan is het misschien beter om wat terughoudend te zijn. Het kan allemaal onschuldig zijn, maar enige voorzichtigheid kan geen kwaad.

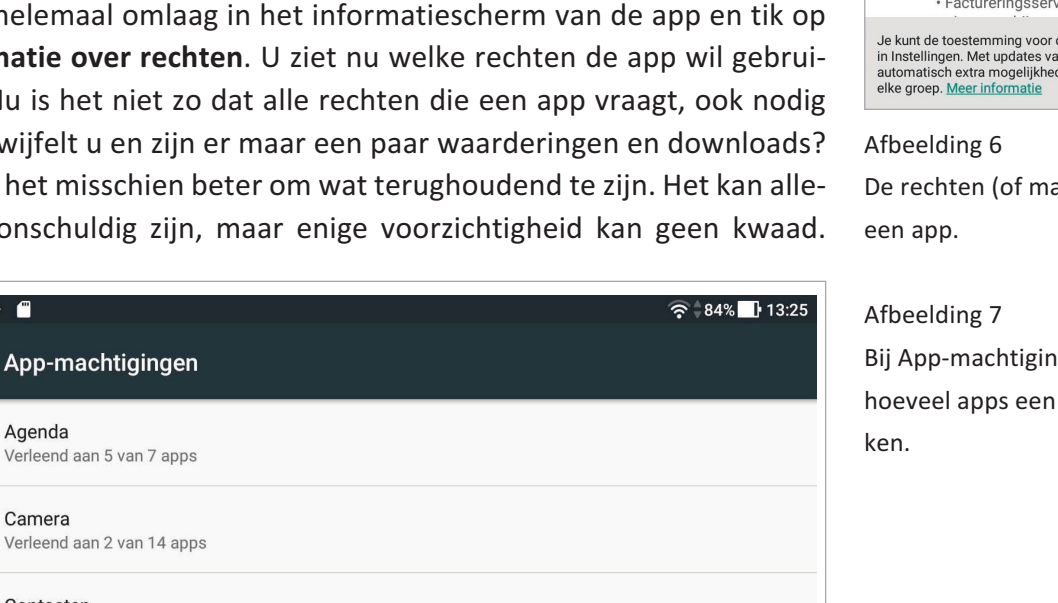

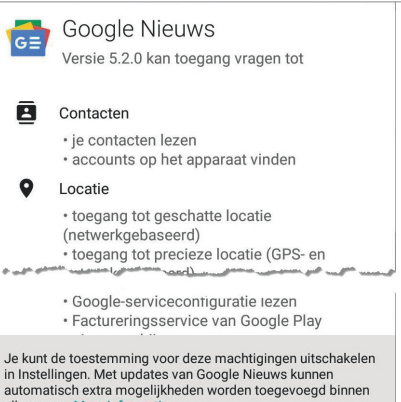

De rechten (of machtigingen) voor

Bij App-machtigingen controleert u hoeveel apps een machtiging gebrui-

| * * *    | ۶ <b>۳</b>      | <b>२</b> 84% 13:25 |
|----------|-----------------|--------------------|
| ÷        | Locatie rechten | :                  |
| 31       | Agenda          |                    |
|          | Camera          |                    |
| 0        | Chrome          |                    |
|          | Earth           |                    |
| -        | Foto's          |                    |
| <u>e</u> | Gboard          |                    |
| -G       | Google          | 19                 |

#### Afbeelding 8

Tik op een machtiging en bekijk welke apps deze gebruiken en schakel de machtiging per app in of uit.

Joke van der Meer @gmäil.com
Mijn apps en games
Mijn meldingen
Abonnementen
Abonnementen
Account
Inwisselen
Verlannliistie

#### Afbeelding 9

Uw aankopen en abonnementen vindt u in de navigatielade van de Play Store. Gelukkig kunt u sinds de introductie van Android 6.0 ook de machtigingen voor een app uitschakelen. Het kan geen kwaad om af en toe te controleren welke machtigingen apps gebruiken, dat doet u bij **Instellingen**, **Apps**. Tik op de knop **Instellingen** (rechts) en tik op **Appmachtigingen**. U ziet nu per machtiging hoeveel apps deze machtiging gebruiken. Tik op een machtiging om de apps te zien die deze machtiging gebruiken. Achter elke app staat een schakelaar, daarmee kunt u de machtiging in- of uitschakelen voor die app.

# **AANKOPEN BEHEREN**

De Navigatielade kent de volgende opties:

- De opties Mijn apps en games en eventueel Mijn Films, Mijn Muziek, Mijn Boeken en Mijn Kiosk ziet u alleen als u iets in die categorieën hebt aangeschaft. Deze opties gebruikt u voor het beheer van uw aankopen.
  - Bij Mijn apps en games ziet u drie tabbladen: Updates, Geïnstalleerd en Bibliotheek. Bij Updates ziet u voor welke apps een bijgewerkte versie beschikbaar is. Bovenaan staat – als het goed is – Geen problemen gevonden, deze melding komt van Google Play Protect, deze nieuwe service van Google controleert regelmatig of er geen kwaadaardige of slecht functionerende apps op uw tablet staan. U kunt hier de beschikbare updates met een tik op de knop Alles updaten installeren. Op het tabblad Bibliotheek ziet u alle apps die u met uw Googleaccount hebt aangeschaft en of ze al dan niet zijn geïnstalleerd. U kunt hier apps direct installeren of verwijderen uit de lijst met een tik op het kruis achter de app.
- Met de opties Homepage, Games, Films, Boeken, Muziek en Kiosk navigeert u naar de gelijknamige tabbladen in de Play Store, dit heeft hetzelfde effect als een tik op de bijbehorende tab in de Play Store.
- De optie Account gebruikt u voor het instellen van een betaalmethode voor uw account, maar u vindt hier meer, zoals Gezin waarmee u zich aanmeldt voor de gezinsbibliotheek, daarmee kunnen alle gezinsleden de aangeschafte apps en media gebruiken. U beheert hier ook uw abonnementen en u kunt uw bestelgeschiedenis bekijken.
- De optie **Inwisselen** gebruikt u voor het toevoegen van een Google Play-cadeaubon of een promotiecode.
- Het **Verlanglijstje** gebruikt u om items te bewaren die u op een later tijdstip wilt aanschaffen.
- De optie **Play Protect** is een nieuwe Google Service die controleert of apps schadelijke zaken uitvoeren. De apps in de Google Play

| 11 + F                  | <b>団 ≁ ⊭ ≝</b>                                           |               |
|-------------------------|----------------------------------------------------------|---------------|
| ≡ Mijn                  | apps en games                                            | ۹             |
|                         | <b>TES</b> GEÏNSTALLEERD BIBLIOTHEEK                     |               |
| <b>V</b>                | G <b>een problemen gevonden</b><br>Apps gescand om 09:55 | C             |
| Updates i<br>Automatise | n behandeling (1)<br>ch updaten is ingeschakeld          | ALLES UPDATEN |
| <b>*</b>                | Google Foto's<br>23 MB                                   | ~ UPDATEN     |
| Onlangs g               | jeüpdatet (8)                                            |               |
| G                       | Google<br>19 uur geleden geüpdatet                       | ~ OPENEN      |
| 31                      | Google Agenda<br>21 uur geleden geüpdatet                | OPENEN        |

#### Afbeelding 10

Het tabblad Updates van Mijn apps en games met bovenaan de melding van Play Protect.

Store worden altijd voor de installatie al gecontroleerd, maar als u apps uit een andere bron installeert, ontbreekt deze controle. Daarom controleert Play Protect regelmatig uw tablet op kwaadaardige apps. Wanneer een schadelijke app (of een verdachte app) wordt gevonden, krijgt u een melding. Bij bekende kwaadaardige apps wordt deze ook van uw tablet verwijderd. Verder krijgt u een waarschuwing wanneer een app Googles beleid voor apps schendt en belangrijke informatie verbergt of een onjuiste voorstelling van zaken geeft. U kunt ook zelf een controle starten met een tik op de cirkelpijl achter **Dat ziet er goed uit**.

 Met Instellingen past u de instellingen aan voor Play Store, zoals het automatisch bijwerken van apps en het toevoegen van een pictogram aan het startscherm als u een nieuwe app installeert.

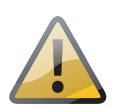

#### Automatisch akkoord

Schakelt u de optie **Automatisch updaten** in, dan gaat u automatisch akkoord met eventuele nieuwe machtigingen, ook als u deze machtigingen eerder hebt ingetrokken. Dus controleer af en toe de rechten en machtigingen van uw apps zoals in de paragraaf *Rechten* is beschreven.

- De opties **Help en feedback** bent u al eerder tegengekomen, dus hier is eigenlijk geen verdere uitleg meer nodig.
- De opties **Gids voor ouders** en **Over Google Play** bieden informatie over het gebruik van de Play Store en Google Play.

# Apps, beveiliging en tips en trucs

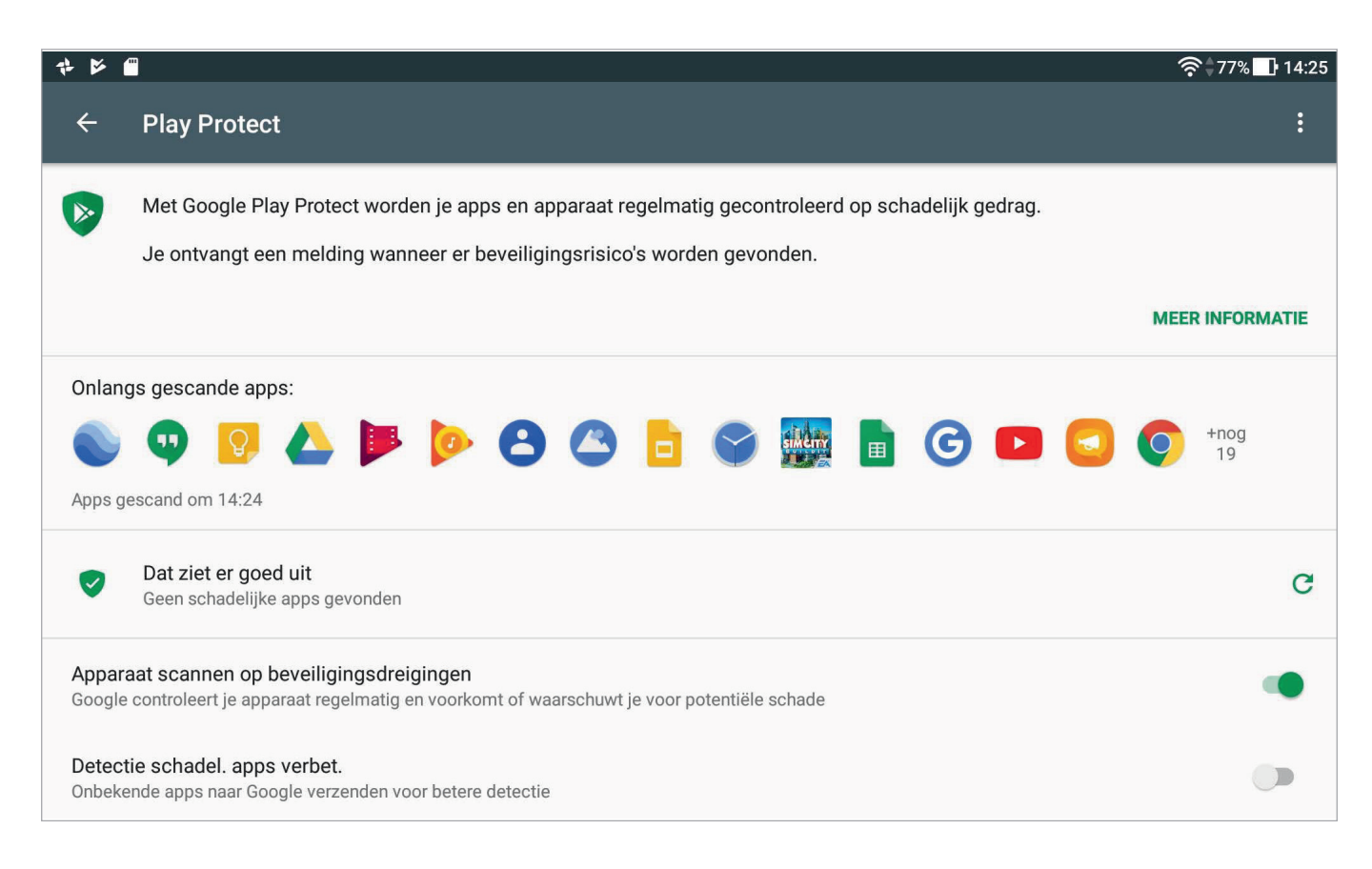

#### Afbeelding 11

Met Play Protect kunt u ook zelf een controle starten met een tik op de cirkelpijl.

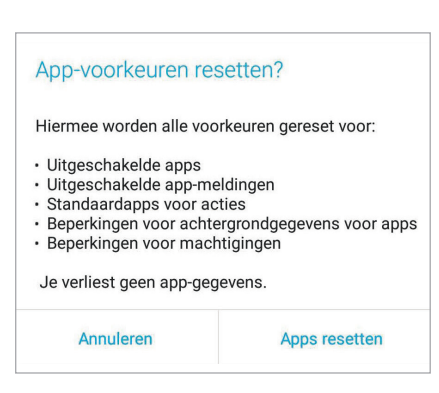

#### Afbeelding 12

De optie App-voorkeuren resetten laat u vooraf zien wat er gaat gebeuren.

# **APPS BEHEREN**

Voor het beheren van apps en systeem-apps gebruikt u de app Instellingen.

Open de snelle instellingen en tik op de knop **Instellingen** en tik op **Apps**. U ziet nu in de actiebalk rechts de knoppen **Instellingen** en **Menu**.

De knop Instellingen geeft u toegang tot de App-machtigingen, maar ook tot het standaard gedrag van apps, zoals welke apps koppelingen (*links*) zelf mogen openen, welke app gebruikt wordt voor het startscherm (launcher), de standaardbrowser en bij Geavanceerd vindt u Speciale toegang en Incompatibele apps. Apps die niet geschikt zijn voor uw tablet worden incompatibel genoemd. Bij Speciale toegang ziet u welke apps toegang hebben tot specifieke onderdelen, zoals welke apps toch toegang hebben wanneer Niet storen is ingeschakeld.

De knop Menu heeft maar twee opties: Systeem-apps weergeven en App-voorkeuren resetten. De systeem-apps zijn standaard verborgen, ze zijn noodzakelijk voor een goede werking van de tablet, dus het is niet erg zinvol om ze weer te geven. Gebruik App-voorkeuren resetten als u de standaardinstellingen voor alle apps wilt herstellen. Boven de apps staat de knop Alle apps, tik daarop als u de weergave wilt wijzigen. U kunt kiezen uit Alle apps, Ingeschakeld en Uitgeschakeld. Daaronder staan de apps.

|                                                                                                    | 🛜 🕇 66% 🚺 10:34                                                                                                 |
|----------------------------------------------------------------------------------------------------|----------------------------------------------------------------------------------------------------|
| ≡ Apps                                                                                                    | <u>ې</u>                                                                                                    |
| Alle apps                                                                                                 |                                                                                                    |
| Ingeschakeld                                                                                              |                                                                                                    |
| Uitgeschakeld                                                                                             |                                                                                                    |
|                                                                                                    |                                                                                                    |
| 31 Agenda<br>28,99 MB                                                                                     |                                                                                                    |
| Bestandsbeheer<br>2,00 MB                                                                                 |                                                                                                    |
| و معلم مالاستعمال الدي المعالي ماليا الارامي معلمات الالارمين الان الارمان لي المساليان الوالا التي يتكلم | and and the second second second second second second second second second second second second second second s |
| Contacten<br>13,34 MB                                                                                     |                                                                                                    |
| Device configuration<br>84,00 kB                                                                          |                                                                                                    |
| Do It Later                                                                                               |                                                                                                    |
| 148 kB                                                                                                    | Uitgeschakeld                                                                                                   |
|                                                                                                    | <b>२</b> 65% 💶 10:39                                                                                            |
| ← App-info                                                                                                | 8                                                                                                    |
| Achtergronden<br>versie 1.3.169416333                                                                     |                                                                                                    |
|                                                                                                    |                                                                                                    |
| Verwijderen Nu                                                                                            | u stoppen                                                                                                    |
| <b>Opslagruimte</b><br>4,19 MB gebruikt in Interne opslag                                                 |                                                                                                    |
| Datagebruik<br>1,71 MB gebr. sinds 26 jun.                                                                |                                                                                                    |
| Machtigingen<br>Opslagruimte                                                                              | for an and the second of                                                                                        |
| Winkel                                                                                                    |                                                                                                    |
|                                                                                                    |                                                                                                    |

Afbeelding 13 Gebruik de optie Apps van Instellingen voor het beheren van uw apps.

Afbeelding 14

pen van een app.

Het venster App-info gebruikt u voor het aanpassen, verwijderen of stop-

Tik op een app, daarmee opent u het venster **App-info**. De knop **Menu** toont nu de optie **Updates verwijderen** – als updates zijn geïnstalleerd. Het venster toont standaard de knoppen **Uitschakelen** en **Nu stoppen**. Verder ziet u informatie over het gebruikte geheugen, opslag en meer. Tik op de diverse onderdelen voor meer informatie en instellingen.

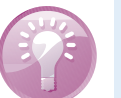

## **Sneller**

Het venster **App-info** kunt u sneller openen. Tik op de knop **Alle apps** en sleep de app waarover u informatie wilt hebben op de knop **App-info**. Daarmee opent u het venster **App-info**. Hier ziet u de naam en de versie met details van de app.

## **INSTELLINGEN PER APP**

Het venster **App-info** biedt extra instellingen, hoewel dat niet onmiddellijk duidelijk is. Onder de knoppen **Uitschakelen** en **Nu stoppen** staan verschillende items. Tik hierop en u ziet meer informatie en instellingen. De belangrijkste items zijn:

 Bij Opslagruimte ziet u hoeveel opslagruimte de app in gebruik heeft, daaronder staat de knop Ruimte beheren en daaronder staat de knop Cache wissen. Met de knop Ruimte beheren kunt u bijvoorbeeld ruimte vrijmaken, beheren en alle opgeslagen gegevens wissen. De cache is een tijdelijke geheugenopslag, soms zijn er geheugenproblemen of problemen met de werking van een app en dan kan het handig zijn om de cache leeg te maken.

| 8 🛛 🕹 🔸 🖌 🖷    | 🛜 - 52% 🚺 12:12 |
|----------------|-----------------|
| ← Opslagruimte |                 |
| Chrome         |                 |
| Opslagruimte   |                 |
| Totaal         | 173 MB          |
| Арр            | 133 MB          |
| Gegevens       | 40,45 MB        |
| Ruimte beheren |                 |
| Cachegeheugen  | 300 MB          |
| Cache wissen   |                 |

- **Datagebruik** laat zien hoeveel gegevens de app heeft gebruikt. Hebt u een tablet met mobiele data, dan kunt u hier instellen of de app mobiele data op de achtergrond mag gebruiken.
- **Machtigingen** toont welke machtigingen actief zijn en welke machtigingen de app ook graag wil hebben. U stelt hier voor de app in welke rechten u wel en niet wilt toekennen.
- Bij Meldingen stelt u in of u meldingen van de app wilt toestaan, of de app geluidsmeldingen mag geven en of u toch meldingen van deze app wilt krijgen als u Niet storen hebt ingeschakeld.

Afbeelding 15 Opslagruimte van Chrome.

- Accu laat zien hoeveel energie de app gebruikt.
- Onder Winkel ziet u of de app is geïnstalleerd vanuit de Play Store of uit een andere bron afkomstig is. Komt de app uit de Play Store, tik dan op de melding en u ziet de app in de Play Store.

## VERWIJDEREN

Niet elk programma doet wat u ervan verwacht of u bent na een tijdje uitgekeken op een programma. In dat geval verwijdert u het programma van uw tablet. U hebt in hoofdstuk 3 al gezien hoe u dat doet vanaf het startscherm, maar het kan ook met de app Instellingen.

- 1 Open de snelle instellingen en tik op de knop Instellingen.
- 2 Tik op Apps.
- 3 Tik op de app die u wilt verwijderen. Daarmee opent u het venster **App-info**.
- 4 Tik op de knop Verwijderen.
  - Systeemapps kunt u niet verwijderen, u ziet dan de knop **Uit**schakelen. Bij essentiële onderdelen is deze knop niet actief.
- 5 Tik op de knop **OK**.

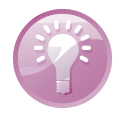

#### Misdragingen stoppen

Als een app de boel in het honderd gooit, dan is het soms noodzakelijk de app te stoppen. Dat doet u ook in het venster **App-info**, maar in dit geval tikt u op de knop **Nu stoppen**. De app wordt gestopt totdat u de app opnieuw start vanaf het startscherm.

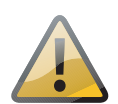

#### **Opnieuw starten**

Het stoppen van een app, het ingrijpen in een proces van het besturingssysteem of een service, kan problemen veroorzaken bij andere apps en functies. In dat geval is het noodzakelijk om de tablet opnieuw te starten om daarmee het probleem op te lossen.

# BLUETOOTH

Gebruikt u liever een toetsenbord in plaats van het schermtoetsenbord? Dan is een Bluetooth-toetsenbord wel zo handig. Daarvoor schakelt u eerst op uw tablet Bluetooth in:

- 1 Open de Snelle instellingen en houd uw vinger op **Bluetooth**
- 2 Schakel het toetsenbord in en druk als deze aanwezig is op de knop **Connect**.
- 3 Nu moet u de tablet en het toetsenbord koppelen of *pairen*. Is de koppeling eenmaal tot stand gebracht, dan blijft deze bestaan tot-

#### Gedwongen stoppen?

| \ls je een app gedwongen stopt, kan deze onverwacht gedrac<br>vertonen. |    |  |
|-------------------------------------------------------------------------|----|--|
| Annuleren                                                               | ок |  |

#### Afbeelding 16

Het geforceerd stoppen van een app kan problemen veroorzaken. Afbeelding 17

De lijst met beschikbare apparaten. Voorbereiden voor pairing.

| 31 🕑        | * 🖌 🖀                                                                                                    | 🖇 🛜 🚧 44% 🛄 13:09 |
|-------------|----------------------------------------------------------------------------------------------------|-------------------|
| ⊟           | Bluetooth                                                                                                    | 8                 |
| Aan         |                                                                                                    | ٠                 |
| Bes         | chikbare apparaten                                                                                                   | <u> </u>          |
|             | 60:C5:47:16:F7:12                                                                                                    |                   |
| *           | 57:E8:3B:E0:66:AB                                                                                                    |                   |
| *           | 02:92:72:8C:04:38                                                                                                    |                   |
| *           | Joost                                                                                                    |                   |
| `* J1-<br>Ø | مین این این و افغان میشود و بین و میرد و میرد.<br>کارونان رویان او رویان داران این این این این این این این این این ا | - June June - Jun |
| P027        | is zichtbaar voor apparaten in de buurt wanneer het venster 'Bluetooth-instellingen                                  | ' is geopend.     |

dat u die opheft. Uw tablet zoekt nu naar andere Bluetooth-apparaten in de buurt.

- 4 Ziet de tablet het toetsenbord niet, terwijl Bluetooth daarop wel aanstaat? Tik dan op de knop **Menu** en tik op **Zoeken**.
- 5 Tik in de lijst met gevonden apparaten op het toetsenbord.
- 6 U ziet een code. Typ de code op het toetsenbord en druk op de Enter-toets.
- 7 De koppeling is tot stand gebracht. De volgende keer dat u het toetsenbord aanzet, komt de verbinding automatisch tot stand – mits Bluetooth aanstaat op uw tablet.

U zet op dezelfde manier ook andere Bluetooth-verbindingen op. Soms moet u daarvoor de eerste keer een code op uw tablet invoeren. Er is niet altijd een code mogelijk op beide apparaten; dat gaat bijvoorbeeld bij een headset een beetje moeilijk.

| Koppelen met Toetsenbord van Mini?<br>Bluetooth-koppelingscode<br>602060                                                | De naam van dit apparaat wijzigen |               |
|----------------------------------------------------------------------------------------------------|-----------------------------------|---------------|
| Typ de koppelingscode en druk op Return of Enter<br>Toestaan dat Toetsenbord van Mini toegang heeft tot je contacten en |                                   |               |
| └ oproepgeschiedenis                                                                                                    | Annuleren                         | Naam wijzigen |
| ANNULEREN                                                                                                    |                                   |               |
| Afbeelding 18                                                                                                    |                                   |               |
| Links: koppelen met het toetsenbord.                                                                                    |                                   |               |
| Rechts: geef uw tablet een unieke                                                                                       |                                   |               |

naam.

#### **Bluetooth naam**

Zijn er meer mensen met hetzelfde type tablet in de buurt? Geef dan uw tablet een eigen naam. Zo weet u zeker dat u verbinding maakt met het juiste apparaat. Tik op de knop **Menu** en tik op **Naam van dit apparaat wijzigen**. Typ een naam en tik op **Naam wijzigen**. U kunt trouwens de naam van andere Bluetooth-apparaten ook wijzigen. Dat gaat op ongeveer dezelfde manier, dat lukt alleen als het apparaat gekoppeld is. Tik dan op de knop achter het apparaat en u kunt de naam wijzigen of de koppeling ongedaan maken. Dat laatste is alleen nodig als u voortaan niet meer wilt koppelen met het apparaat.

# **TIPS EN TRUCS**

Op de website van de fabrikant van uw tablet kunt u meestal de handleiding van uw tablet downloaden als PDF-bestand. Doet u dat vanaf uw tablet, dan hebt u voortaan de handleiding altijd bij de hand. U vindt het bestand in de map Downloads.

# **SCREENSHOT**

Wilt u een schermafbeelding (screenshot) maken? Druk dan de knoppen **Aan-uit** en **volume verlagen** tegelijk in en houd ze even ingedrukt. In het meldingenpaneel ziet u een melding met een preview van de schermafbeelding. Tik op de melding en u ziet de schermafbeelding beeldvullend met onderaan de actiebalk met de knoppen **Delen**, **Bewerken**, **Informatie** en **Verwijderen**.

# MELDING INSTELLINGEN AANPASSEN

Schuif een melding een klein stukje naar rechts en u ziet de knop Instellingen. Tik erop en u kunt voor dit type meldingen de instellingen aanpassen, u ziet dan opties zoals Meldingen zonder geluid weergeven, Alle meldingen blokkeren of Niet zonder geluid weergeven of blokkeren. Daaronder staan de knoppen Meer instellingen en Gereed.

# WAT STAAT ER OP UW TABLET?

Benieuwd hoeveel opslagruimte u nog vrij hebt en hoe de opslagruimte wordt gebruikt? Open de app **Instellingen**, **Opslag** en u ziet precies hoeveel ruimte er nog vrij is en hoeveel er per categorie is geïnstalleerd. Hebt u een geheugenkaart of USB-apparaat geïnstalleerd? Dan ziet u ook hoeveel ruimte daar nog vrij is. Tik **Interne gedeelde opslag** en u ziet een overzicht per gebruiker.

# Apps, beveiliging en tips en trucs

#### Afbeelding 19

Links: een screenshot kunt u direct vanuit het meldingenpaneel delen. Rechts: instellingen voor meldingen van deze app.

## Rooten

*Rooten* wil zeggen dat u zich toegang verschaft tot de systeembestanden van Android. Hoewel er zeker voordelen aan zijn verbonden, zijn er ook nadelen en risico's. Root u uw tablet, dan vervalt vrijwel zeker de garantie. Rooten valt ver buiten het bestek van dit boek.

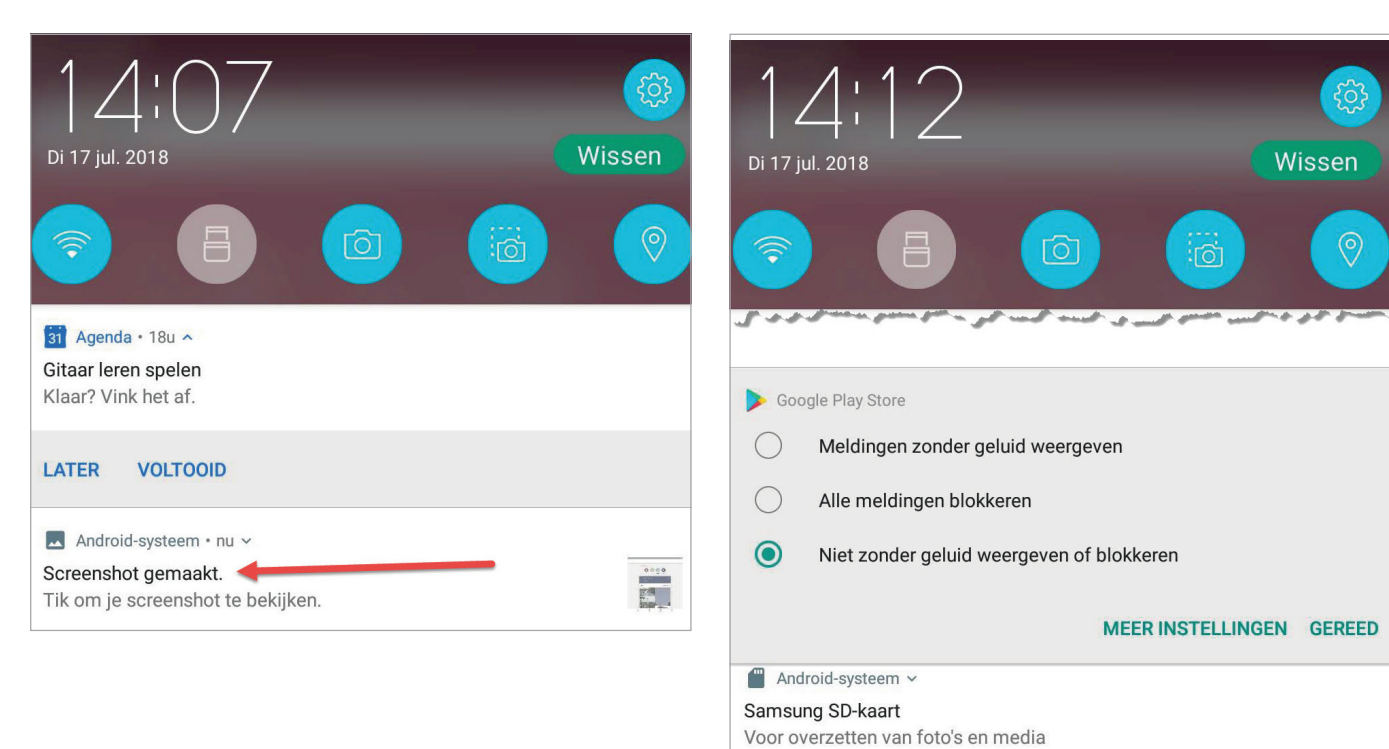

#### Afbeelding 20

Overzichtelijk per categorie kunt u bekijken wat er op uw tablet staat.

# 31 🖂 🖻 🎬 \* 🛜 30% 🗋 14:17 ≡ Instellingen voor opslag Apparaatopslag 47,03 GB beschikbaar 16,97 GB gebruikt van 64,00 GB Interne gedeelde opslag := 5,69 GB gebruikt van 52,72 GB Systeem voorbehouden 11,28 GB **Draagbare opslag** SD-kaart 1,06 GB gebruikt van 1,86 GB

## **NIET STOREN**

U moet nog even iets afmaken en u wilt niet worden afgeleid door meldingen van uw tablet. Dan schakelt u Niet storen in. Dat kan op twee manieren, tik even op een volumeknop, u ziet de schuifregelaar op het scherm. Tik op de luidspreker links van de schuifregelaar. Daarmee is Niet storen ingeschakeld. Wilt u een bepaalde tijd instellen, open dan de snelle instellingen en tik op de knop **Niet storen**. Tik op Totale stilte als u helemaal geen meldingen wilt horen. Wilt u alleen alarmen ontvangen, zoals van de agenda of de timer, dan tikt u op Alleen alarmen. Wanneer u alleen meldingen voor belangrijke zaken wilt ontvangen, dan tikt u op **Prioriteit**. De tijdsduur stelt u in met de knoppen + en - of kies Totdat u dit uitschakelt. De optie Prioriteit gebruikt de lijst Toestaan. Tik op knop Aanpassen om de lijst Toestaan te openen en aan te passen. Bij Berichten stelt u in voor welke berichten u wel een melding wilt ontvangen. Denk daarbij aan berichten van een collega of opdrachtgever. De instellingen voor Niet storen vindt u bij Instellingen, Niet storen. Deze instellingen kunt u ook openen als u in het meldingenvenster op de melding dat Niet storen is ingeschakeld tikt. Bij de optie Niet storen handmatig inschakelen hebt u vier opties: Uit, Lijst Toestaan gebruiken, Alleen alarmen en Totale stilte. Bij Lijst **Toestaan** geeft u aan welke zaken wel worden doorgegeven als Niet storen is ingeschakeld. U kunt ook een schema maken als u op vaste tijden, bijvoorbeeld in het weekend of tijdens de avondmaaltijd niet gestoord wilt worden.

#### VOLUME

U regelt het volume met de knoppen van de tablet. Maar wist u dat u het volume voor meldingen, alarm en het afspelen van media apart kunt instellen? Tik op een volumeknop en u ziet de schuifregelaar op het scherm. Tik op de knop **Instellingen** achter de schuifregelaar. Nu ziet u drie schuifregelaars waarmee u het volume voor de verschillende soorten geluid apart kunt instellen. In de app **Instellingen**, **Geluid** ziet u dezelfde drie schuifregelaars, maar er zijn meer instellingen, u kunt hier bijvoorbeeld een andere beltoon kiezen.

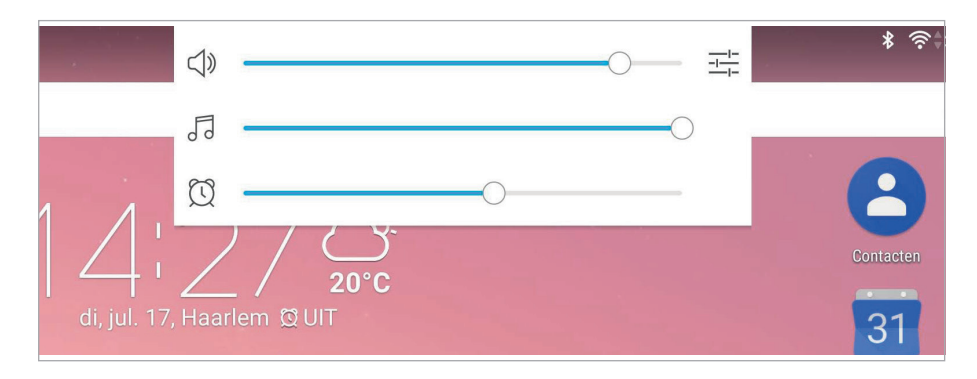

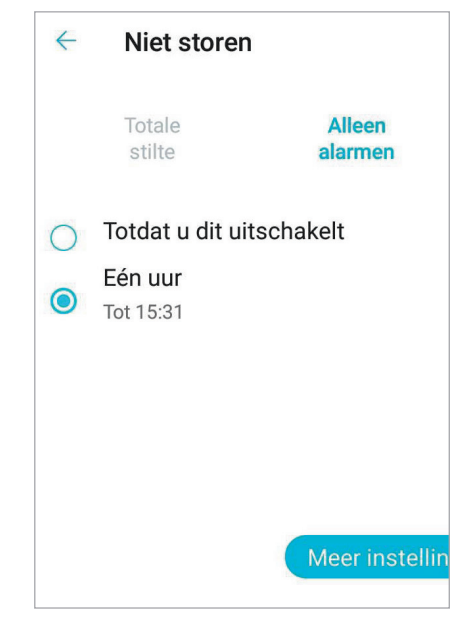

Afbeelding 21 Even niet gestoord worden!

Afbeelding 22 U kunt voor verschillende soorten geluid apart het volume instellen.

## **MEER GEBRUIKERS**

Een mobiele telefoon heeft maar één gebruiker, maar een tablet is een allemansvriend die meestal door meer mensen wordt gebruikt. Dat kan vervelend zijn, bijvoorbeeld als u net de tablet naar wens hebt ingericht en een ander wijzigt de instellingen. Het is ook niet zo prettig als de kinderen met de tablet spelen als u er vertrouwelijke zaken op hebt staan. Gelukkig kunt u in Android (vanaf versie 4.2) ook meer gebruikers instellen. Elke gebruiker kan eigen Google-accounts en andere typen accounts instellen, het vergrendelingsscherm, de startschermen en andere instellingen aanpassen, apps toevoegen en bijwerken en verwijderen. U kunt ook een beperkt profiel maken, daarvoor is geen apart Google-account nodig. U stelt hierbij precies in wat de gebruiker wel of niet mag. Zo kunt u bepaalde functies of gegevens privé houden, ideaal als u kinderen met de tablet laat spelen.

U als eigenaar stelt de instellingen voor gebruikers met een beperkt profiel vast en u bent ook de enige die gebruikers kan toevoegen. De eigenaar kan uiteraard ook gebruikers verwijderen, maar een gebruiker kan wel zichzelf van de tablet verwijderen. Uiteraard zijn er een aantal dingen die voor alle gebruikers gelden, zoals de instellingen voor wifi en de Vliegmodus. U kunt maximaal acht gebruikers instellen, waarvan er drie tegelijk actief kunnen zijn.

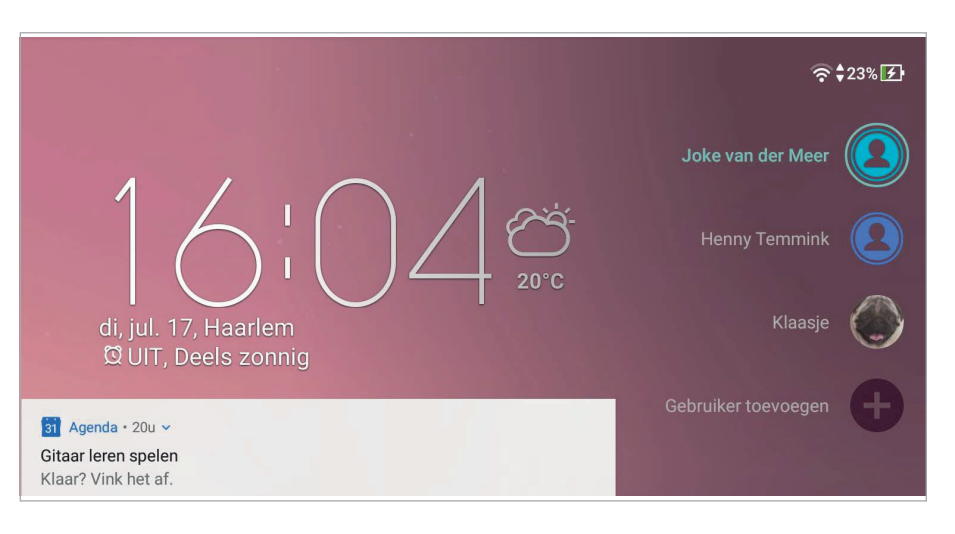

Zo voegt u een nieuwe gebruiker toe:

- 1 Open Instellingen.
- 2 Tik onder Apparaat op Gebruikers.
- 3 Tik op Gebruiker of profiel toevoegen.
- 4 Tik op Gebruiker.
- 5 Tik op **OK**.
- 6 Als de nieuwe gebruiker gemaakt is, tikt u op **Nu instellen**. Daarmee opent u voor de nieuwe gebruiker een configuratiewizard waarin hij zijn Google-account en andere gegevens kan instellen.

#### Afbeelding 23

Het vergrendelingsscherm met drie gebruikers, de eigenaar is aangemeld.

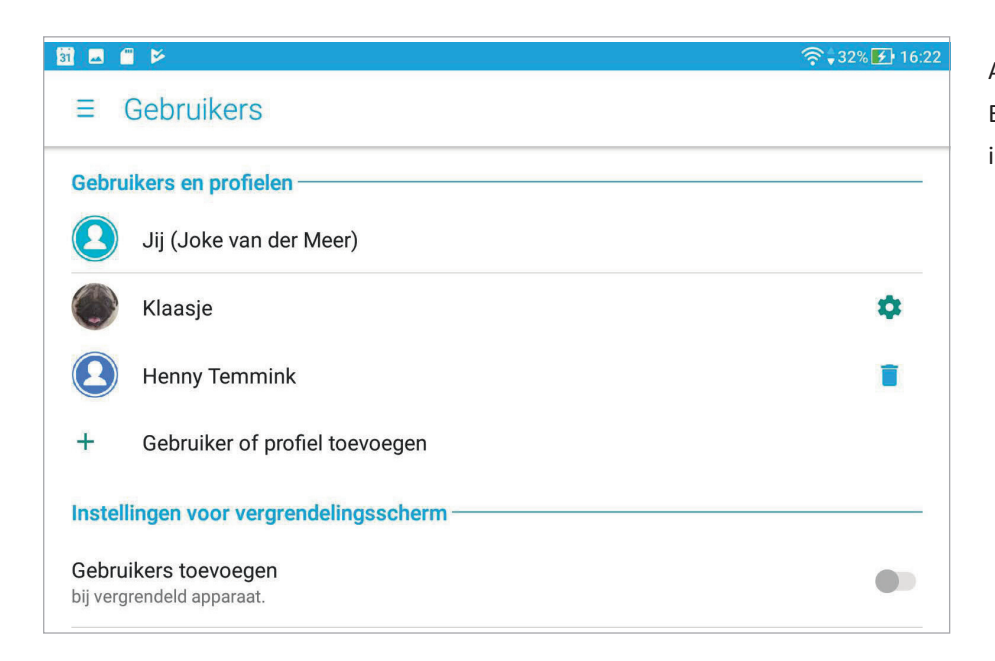

# Afbeelding 24 Extra gebruikers en profielen instellen.

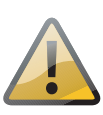

# **Gebruikers toevoegen**

Schakel de optie **Gebruikers toevoegen bij vergrendeld apparaat** uit, anders kan iedereen met een Googleaccount zichzelf als gebruiker toevoegen en dat is vast niet de bedoeling.

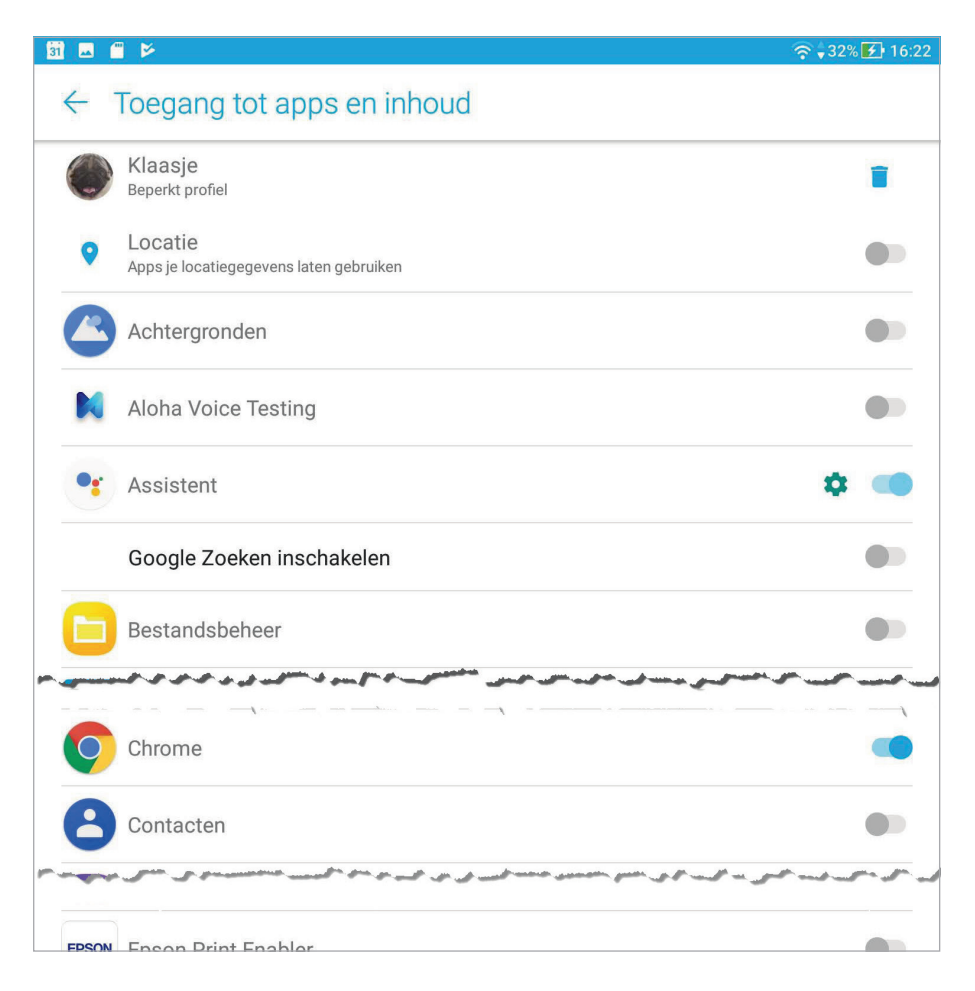

#### Afbeelding 25

Voor een beperkt profiel kunt u apps inschakelen die u wilt toestaan. Standaard is zijn alle apps uitgeschakeld.

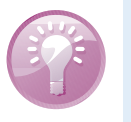

#### **Kinderen**

Wilt u (kleine) kinderen toegang geven tot de tablet, tik dan niet op **Gebruiker**, maar op **Beperkt profiel**. Dan bepaalt u welke apps, muziek en andere inhoud toegankelijk is.

Zijn er meer gebruikers ingesteld, dan ziet u op het vergrendelingsscherm rechtsboven een profielafbeelding. Tik erop en u ziet een afbeelding voor elke gebruiker. Tik op uw afbeelding en ontgrendel uw eigen vergrendelingsscherm. U kunt ook vanuit de snelle instellingen van gebruiker wisselen. Tik op de profielafbeelding in de linkerbovenhoek en u opent een venster met alle gebruikers.

#### Afbeelding 26

Van gebruiker wisselen kan op verschillende manieren, hier vanuit de snelle instellingen.

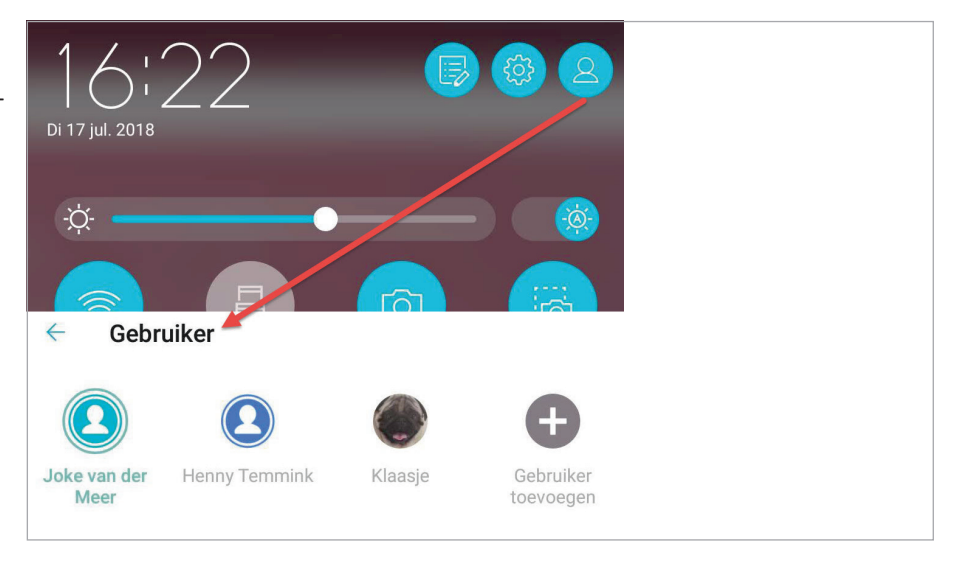

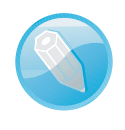

#### Profiel aanpassen

Elke gebruiker kan zijn eigen afbeelding en gegevens aanpassen bij de instellingen.

# **GOOGLE CLOUDPRINTER**

Als u een draadloze (wifi) printer hebt, dan kunt u direct afdrukken vanaf uw tablet. De meeste printerfabrikanten hebben daarvoor een app die u kunt vinden in de Play Store. Zoek naar het merk van uw printer en installeer de app. Voortaan kunt u gewoon vanuit een app afdrukken. Zet de printer aan en selecteer het papierformaat en het aantal afdrukken. Tik op de naam van de printer om de instellingen zichtbaar te maken. Wilt u nog meer instellen, tik dan op **Meer opties**.

# PDF

Hebt u geen printer bij de hand, maar wel op een andere locatie? Dan kunt u ook de printopdracht opslaan als PDFbestand, dat bestand kunt u dan eventueel later afdrukken.

| 31 🖬 🎁 🕑                         |                                                                                                    | � \$62% ₺ 17:24 |
|----------------------------------|----------------------------------------------------------------------------------------------------|-----------------|
| xP-442 445 Series (192.168.1.42) |                                                                                                    |                 |
| 🚡 Opslaan als pdf                | ~                                                                                                    |                 |
| Alle printers                    |                                                                                                    |                 |
|                                  | M                                                                                                    |                 |
|                                  | Henny, je nieuwe Asus ZenPad 3S 10 (Z500M) beschikt niet over de nieuwste Google-<br>apps<br>I bencht                 |                 |
|                                  | Google «no-replylijaccounts google.com» di 17 jul. 2018 om 16.02<br>Antwoord: Google «no-replylijaccounts google.com» |                 |
|                                  | Welkom bij Google op je nieuwe Asus ZenPad 3S<br>10 (Z500M)                                                           |                 |

Hebt u geen wifiprinter, maar hebt u een printer die met een kabel aan de computer is verbonden? Ook dan kunt u afdrukken vanaf uw tablet, maar dat kost wat meer moeite. In dat geval gebruikt u Google Cloudprinter en maakt u uw printers beschikbaar via internet. Dat wil zeggen dat u de printer thuis of op uw werk kunt gebruiken als u wilt afdrukken met uw tablet. Daarvoor moet u dan wel de browser Chrome (op de computer) installeren. Vervolgens installeert u uw printer vanaf de computer als Cloudprinter. Dat doet u zo:

- 1 Open Chrome en ga naar Instellingen.
- 2 Klik op Geavanceerde instellingen weergeven.
- 3 Scrol naar Google Cloudprinter en klik op de knop **Aanmelden bij Google Cloudprinter**.
- 4 U moet zich nu aanmelden met uw Google-account.
- 5 Selecteer de printer(s) die u wilt koppelen en klik op de knop **Prin**ter(s) toevoegen.
- 6 U krijgt een bevestiging dat Google Cloudprinter is ingeschakeld.

U kunt uw printer nu gebruiken vanaf uw tablet, mits u met hetzelfde Google-account bent aangemeld. U kunt uw printer nu beheren in Chrome bij de geavanceerde instellingen ziet u nu de knop **Uw prin**ters beheren.

Als uw printer offline is, blijft de printopdracht wachten totdat de printer weer online is.

## **APPARAAT VINDEN**

Bij **Instellingen**, **Google** vindt u de optie **Beveiliging**. Hier staan twee opties, **Vind mijn apparaat** en **Google Play Protect**. Deze laatste optie bent u al tegengekomen in de paragraaf *Aankopen beheren*.

**Vind mijn apparaat** is een manier om uw apparaat op afstand terug te vinden en eventueel te vergrendelen of te wissen. U hebt deze optie waarschijnlijk al bij het configureren van uw tablet ingeschakeld als u de schermvergrendeling hebt ingeschakeld. Hebt u meer apparaten, Afbeelding 27 Direct vanuit Gmail afdrukken naar een wifiprinter.

| Canon MG3200 series Printer |               |  |
|-----------------------------|---------------|--|
| AANTAL EXEMPLAREN           | PAPIERFORMAAT |  |
| 1                           | A4            |  |
| KLEUR                       | STAND         |  |
| Kleur                       | Landschap     |  |
| PAGINA'S (1)                |               |  |
| Alle                        |               |  |

#### Afbeelding 28

Afdrukken met een printer die is ingesteld als Google Cloudprinter.

# Apps, beveiliging en tips en trucs

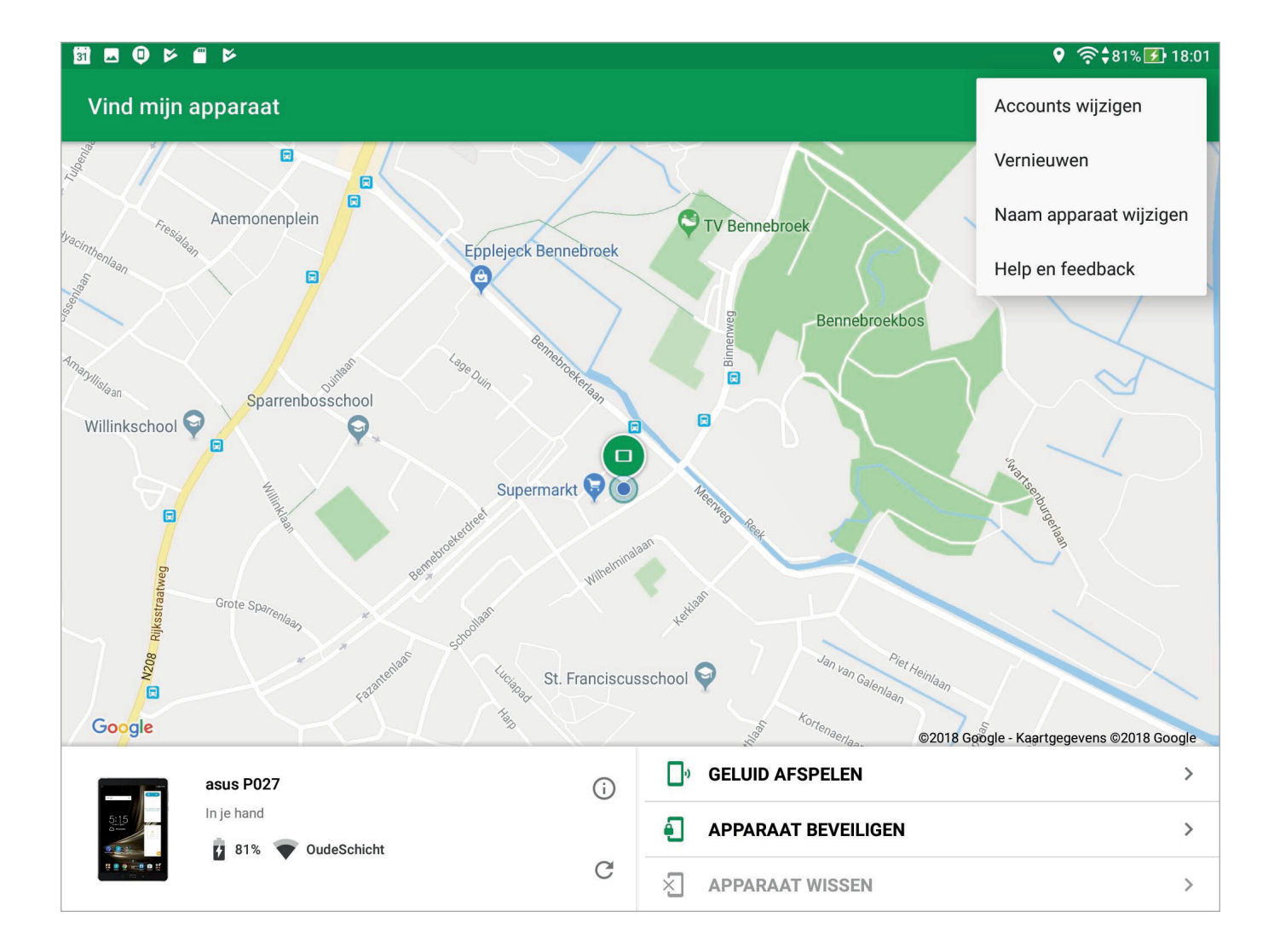

#### Afbeelding 29

Opsporing verzocht. Gebruik internet of een ander Android-apparaat om uw tablet terug te vinden. controleer dan of de app **Vind mijn apparaat** op uw tablet en de andere apparaten is geïnstalleerd. Op het scherm **Alle apps** heeft deze app de naam **Apparaat vinden**.

Tik op **Vind mijn apparaat**, bovenaan staat de schakelaar waarmee u deze optie kunt in- en uitschakelen. Daaronder staan de verschillende manieren om uw tablet te traceren. U kunt hier ook direct de app Vind mijn apparaat openen.

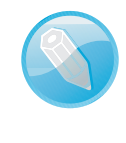

## Geen Vind mijn apparaat?

Niet op alle tablets is deze app geïnstalleerd. Mocht de app ontbreken op uw tablet, dan kunt u Vind mijn apparaat installeren in de Play Store.

Als u uw tablet kwijt bent, kunt u uw tablet opzoeken op internet of met de app **Vind mijn apparaat** vanaf een ander Android-apparaat.

 Internet Meld u aan met uw Google-account op de site android.com/find. U ziet de aan uw account gekoppelde appara-

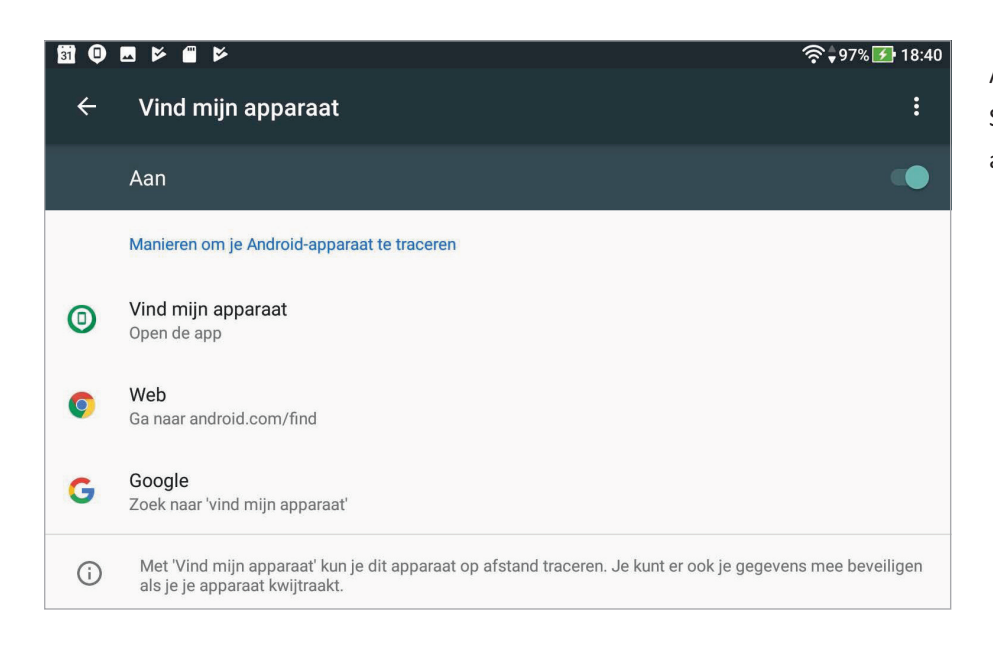

ten. U hebt drie mogelijkheden: Geluid afspelen, Apparaat beveiligen en Apparaat wissen.

• **App** Hebt u meer Android-apparaten, dan installeert u de app Vind mijn apparaat. U meldt zich aan en u ziet de apparaten op de kaart. Ook nu hebt u dezelfde mogelijkheden.

Kiest u de optie **Geluid afspelen**, dan zal de tablet gedurende vijf minuten op volle sterkte een beltoon laten horen, zelfs als de tablet is ingesteld op stille modus. Dat is handig als u zeker weet dat uw tablet ergens in de buurt is, maar u weet niet precies waar. U gaat dan gewoon op het geluid af om uw tablet te lokaliseren. Met de optie **Apparaat beveiligen** stelt u een nieuw wachtwoord in voor de tablet en wordt deze meteen vergrendeld. Kiest u voor **Apparaat wissen**, dan worden alle gegevens definitief gewist en keert uw tablet terug naar de fabrieksinstellingen.

Als de tablet offline is of uitgeschakeld, dan worden deze acties pas uitgevoerd als het apparaat wordt ingeschakeld en er weer een internetverbinding is.

# **ENERGIE BESPAREN**

De batterij van uw tablet houdt het lang vol, maar na verloop van tijd is deze echt leeg. Hebt u geen netvoeding bij de hand of een andere manier om uw tablet op te laden, maar hebt u uw tablet nog wel nodig, dan zult u energie moeten besparen.

Het batterijpictogram in de statusbalk toont het percentage lading. Open de instellingen en tik op **Accu**, u ziet meteen waar de meeste energie wordt gebruikt! Open de snelle instellingen en zet de grootste stroomvreters op rantsoen:

# Afbeelding 30 Schakel Vind mijn apparaat wel in, anders werkt het zeker niet.

- Beeldscherm Als het beeldscherm minder helder oplicht, verbruikt het ook minder energie. U regelt de helderheid van het scherm met de schuifregelaar. Dat kan ook bij Instellingen, Weergave, Helderheidsniveau.
- Slaapstand Kies een kortere tijd voordat de tablet overschakelt naar de slaapstand. U regelt dat bij Instellingen, Weergave, Slaapstand.
- Vliegtuigmodus Als u de vliegtuigmodus inschakelt, dan schakelt u verschillende grootgebruikers van energie tegelijk uit, namelijk mobiele data, wifi en Bluetooth.

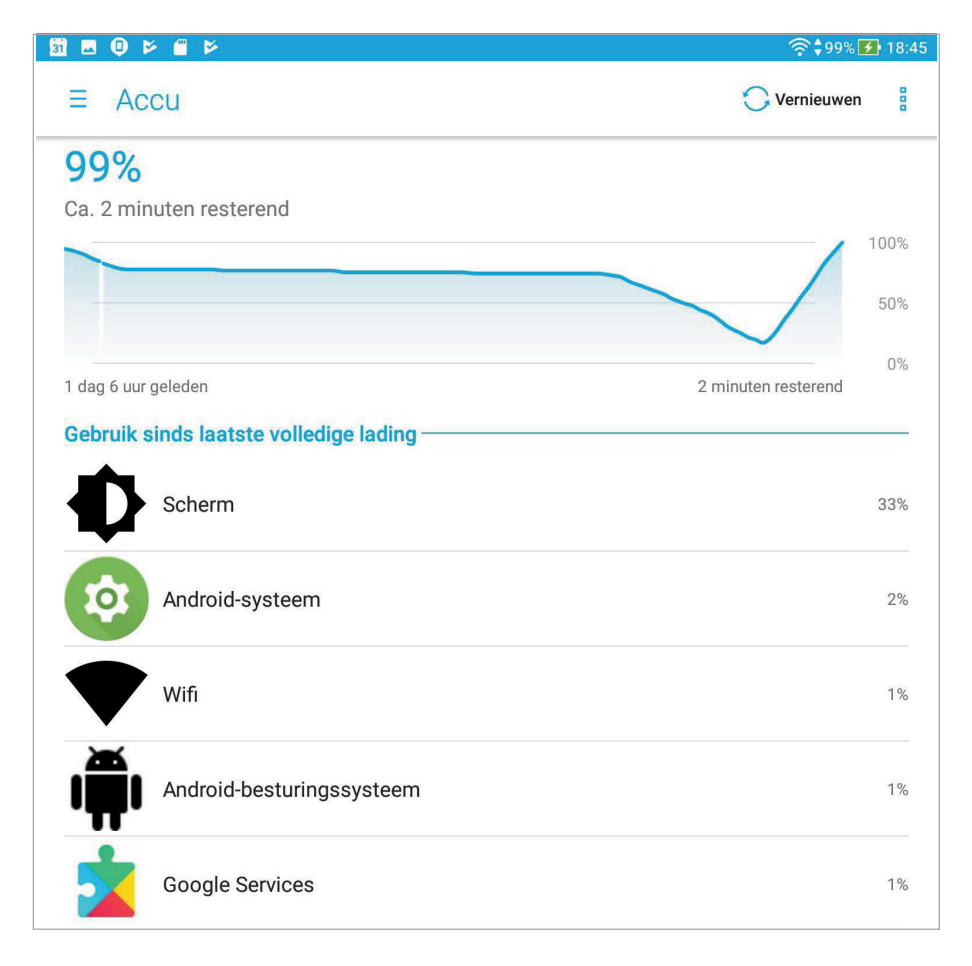

- **Wifi uitschakelen** Wifi is met zijn constante radioverbinding een grote energieverspiller. Bent u niet binnen bereik van een netwerk, schakel dan wifi uit.
- **Mobiele data uitschakelen** Snelle verbindingen vreten stroom. Hebt u een tablet met mobiele data, schakel dan Mobiele data uit als de accu leeg begint te raken.
- Locatie uitschakelen Geloof het of niet, maar ook de locatievoorzieningen kosten relatief veel stroom. Die gebruiken niet alleen de GPS, maar zoeken ook naar wifinetwerken en de zendmasten van het mobiele netwerk. Dus tenzij u dringend moet navigeren met Maps, schakelt u de locatievoorzieningen maar liever helemaal uit.

# Afbeelding 31 Uw tablet laat zien wie de grootste energieslurper is.

- Bluetooth uitschakelen Schakel Bluetooth alleen in wanneer u het echt nodig hebt. Hebt u Bluetooth ingeschakeld, dan controleert uw tablet regelmatig of er nieuwe apparaten aanwezig zijn en dat kost energie.
- Onderweg downloaden Hebt u onderweg wel toegang tot een draadloos netwerk, maar is uw accu bijna leeg? Haal dan geen grote hoeveelheden gegevens op. Ook het downloaden vergt veel energie die u wellicht voor dringender zaken nodig hebt.

# **PROBLEMEN OPLOSSEN**

Vertoont uw tablet kuren, volg dan de volgende stappen. Als niets helpt, moet u de fabrieksinstellingen herstellen.

- **App stoppen** Soms wil een app niet eindigen en zit u vast. Hoe u een misdragende app aanpakt, is bij het beheren van apps eerder in dit hoofdstuk uitgelegd.
- Tablet opnieuw starten Werkt de tablet nog steeds niet goed, houd dan de aan/uitknop ingedrukt totdat de melding Uitschakelen op het scherm verschijnt. Tik op de melding en de tablet schakelt uit. Start daarna de tablet met een wat langere druk op de aanuitknop.
- Reset Is het niet mogelijk uw tablet normaal uit te schakelen, dan is een reset uw laatste redding. Met een reset dwingt u een nieuwe start af. Raadpleeg de handleiding, soms hebt u niet meer nodig dan een rechtgebogen paperclip waarmee u in een klein gaatje moet prikken. Levert de handleiding geen informatie over een reset, dan kunt u het volgende proberen: houd de knoppen Aan-uit en Start tegelijk ingedrukt totdat de tablet zichzelf uitschakelt. Als het goed is, start daarna de tablet opnieuw.

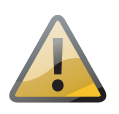

## Voorzichtig

Een reset is een laatste redmiddel dat u alleen in noodgevallen mag gebruiken. Bij een reset bestaat namelijk altijd het gevaar dat u gegevens verliest.

Mochten alle maatregelen falen en werkt uw tablet nog altijd niet goed, dan zult u grovere middelen moeten inzetten. Zet de fabrieksinstellingen van uw tablet terug bij **Instellingen**, **Back-up maken en resetten**. Daarbij worden alle gegevens op de tablet gewist. U bent dan letterlijk weer terug bij af. Daarna moet u de configuratiewizard weer doorlopen. Als u een back-up hebt gemaakt, moet u zich direct bij de start aanmelden bij uw Google-account. Vergeet niet de automatische back-up weer in te schakelen, alleen dan worden uw gegevens teruggezet.

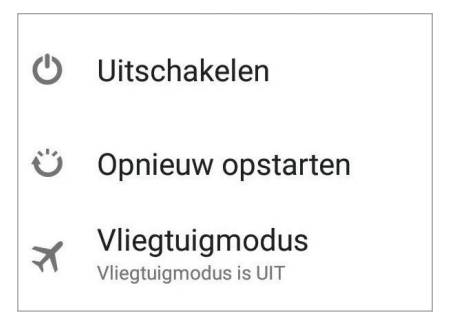

#### Afbeelding 32

Houd uw vinger even op de aan-uitknop als u de tablet wilt afsluiten.